## How To Create Storage Type

- From the Grain menu, click on Storage Types.
  Click on Insert action button to create/add a new record.
- 3. Enter the values as desired and click on Save. The record will be saved.
- Storage Type and Description these fields are mandatory.
  If Active indicator is true then that Storage Type will be active, if not it will be inactive.

| IRELY ADMIN +<br>Collapse All Menus | i21 Source Co     | ompany        |                      |              | Search              | ~               | <b>Q</b> 🔊 |              | 🗭 Logout |  |
|-------------------------------------|-------------------|---------------|----------------------|--------------|---------------------|-----------------|------------|--------------|----------|--|
|                                     | Storage Type      |               |                      |              | Į                   | Ç               |            | ^ □ ×        |          |  |
|                                     | Save Undo Close   |               |                      |              |                     |                 |            |              |          |  |
| Home                                | + Insert × Remove | 🗄 Layout 🔍 F  | Filter Records (F3)  |              |                     |                 |            |              |          |  |
| Favorites                           | Storage Type      | Description   | Owned Physical Stock | Receipt Type | DP Owned Unpaid Sto | Grain Bank Type | Offsite    | Active       |          |  |
|                                     | OP OP             | Open Storage  | Customer             | ~            |                     |                 |            | ~            |          |  |
| Credit Card Reconciliation          | DP                | Delayed Price | Customer             |              | $\checkmark$        |                 | ~          | ~            |          |  |
|                                     | GB                | Grain Bank    | Customer             |              |                     | $\checkmark$    |            | $\checkmark$ |          |  |
|                                     | WH                | Warehouse     | Customer             | $\checkmark$ |                     |                 |            |              |          |  |
| □ Sales                             |                   |               | Customer             |              |                     |                 |            |              |          |  |
|                                     |                   |               |                      |              |                     |                 |            |              |          |  |
| Notes Receivable                    |                   |               |                      |              |                     |                 |            |              |          |  |
|                                     |                   |               |                      |              |                     |                 |            |              |          |  |
| Storage                             |                   |               |                      |              |                     |                 |            |              |          |  |
| OffSite                             |                   |               |                      |              |                     |                 |            |              |          |  |
| Discount Tables                     |                   |               |                      |              |                     |                 |            |              |          |  |
| Discount Schedules                  |                   |               |                      |              |                     |                 |            |              |          |  |
| Storage Types                       |                   |               |                      |              |                     |                 |            |              |          |  |
| Storage Schedule                    | <br>⑦ ✿ ♀ ⊠ Sav   | ed            |                      |              |                     |                 |            |              |          |  |
| Contract Management                 |                   |               |                      |              |                     |                 |            |              | 1        |  |

Storage Type and Description fields are mandatory. ≙